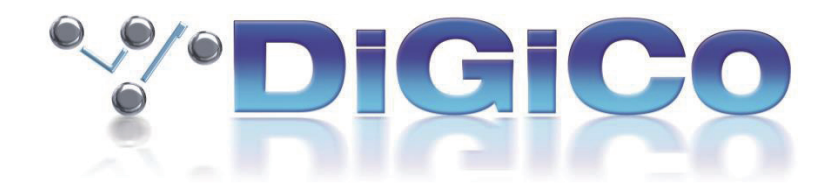

# DiGiCo V1528 Release Notes

2022 年 2 月

# ■目次

| 1.0 Aux Nodes Panel - Input/Groups and Aux Buss Views |
|-------------------------------------------------------|
| 1.1 SRC MADI DMI に対応 (DMI MADI V167+)                 |
| 1.2 SD シリーズで MQ Rack のライン /AES の切り替えに対応5              |
| 1.3 Audio Preset のコピー、出力の移動とコピー機能6                    |
| 1.4 d&b Soundscape との連携7                              |
| 1.5 その他の新機能                                           |
| 2.0 Theatre バージョン固有の機能                                |
| 2.1 Sections                                          |
| 2.1.1 セクションへのチャンネルアサイン9                               |
| 2.1.2 Section Scope                                   |
| 2.1.3 セクションの Auto-Update Exclusions10                 |
| 2.2 キューグループにおける Relative Changes10                    |
| 2.2.1 Cue Group Section Scopes                        |
| 2.2.2 Maintain Relative Changes Scope 11              |
| 2.2.3 キューグループでの Relative Changes を有効にする11             |
| 2.2.4 一時的と永続的な Relative Changes11                     |
| 2.3 Cue Mode Indicators                               |
| 2.4 マトリクスエイリアス                                        |
| 2.4.1 マトリクスエイリアスの作成                                   |
| 2.4.2 マトリクスエイリアスのアサイン13                               |
| 2.5 CG Cue コピー                                        |
| 2.6 その他のシアター機能                                        |
| 2.6.1 SD10 マスターフェーダー14                                |
| 2.6.2 FX 自動アップデート14                                   |
| 3.1 エラーの修正                                            |

#### 1.0 Aux Nodes Panel - Input/Groups and Aux Buss Views

Layout > Aux Nodes において、パネルの下部に新しいボタンが追加されました。

|                               | Aux Send Nodes for Aux 1 - Aux 1 CLOSE                                                  |                          |                               |                               |                               |                          |                        |                               |                              |                           |                               |  |  |
|-------------------------------|-----------------------------------------------------------------------------------------|--------------------------|-------------------------------|-------------------------------|-------------------------------|--------------------------|------------------------|-------------------------------|------------------------------|---------------------------|-------------------------------|--|--|
| aux sends <mark>Au</mark>     | ix 1                                                                                    | all node<br>safe safe    | presets                       | solo node                     |                               |                          |                        | processing:                   | add                          | bypass                    | remove                        |  |  |
| Post OFF                      | POST FADE                                                                               | POST<br>FADE OFF         | Ch 4<br>POST<br>FADE          | POST OFF                      | POST OFF                      | POST Ch 7<br>PADE OFF    | POST OFF               | Ch 9<br>POST CFF              | Ch 10<br>POST OFF<br>ADE OFF | Ch 11<br>POST<br>FADE OFF | POST<br>FADE                  |  |  |
| POST OFF                      | Ch 14<br>POST<br>FADE                                                                   | Ch 15<br>FOST CTT<br>OFF | POST OFF                      | Ch 17<br>POST OTT<br>FADE OTT | Ch 18<br>POST OTT<br>OFF      | Ch 19<br>POST DEF<br>OFF | Ch 20<br>POST OFF      | Ch 21                         | Ch 22                        | Ch 23<br>POST OFF         | Ch 24<br>POST OTT<br>FADE OTT |  |  |
| POST OFF                      | POST OFF<br>FADE OFF                                                                    | POST OFF                 | Ch 28<br>POST OFF<br>FADE OFF | POST OFF                      | Ch 30<br>POST OFF<br>ADE OFF  | Ch 31                    | Ch 32<br>POST FADE OTT | Ch 33<br>POST OFF<br>PADE OFF | Ch 34                        | Ch 35<br>FOST OFF         | POST<br>FADE OFF              |  |  |
| Ch 37<br>POST CTT<br>FADE CTT | Ch 38<br>Post Cont<br>Adde Cont<br>Cont<br>Cont<br>Cont<br>Cont<br>Cont<br>Cont<br>Cont | Ch 39<br>POST COTT       | Ch 40<br>POST COTT            | en Ch 41                      | Ch 42<br>POST OFF<br>FADE OFF | Ch 43<br>POST OFF        | POST OFF               | Ch 45<br>POST OFF<br>FADE OFF | Ch 46<br>POST COTT           | Post OFF                  | Ch 48<br>POST CTT<br>FADE CTT |  |  |
| input/groups                  | aux buss                                                                                | follow selection         | bring to au                   | mice touch<br>assig           | n-turn<br>nment single        | clear                    |                        | show:                         | 1-128                        | 129-255                   | groups                        |  |  |

input/groups ボタンを押すと、最後に選択されたチャンネルのチャンネルごとの Aux センドが表示されます。これは、 以前のバージョンと同じ表示です。

aux buss ビューは、Aux バスへ送られるすべてのチャンネルまたはグループのコントリビューション (全容を一覧できる画面)を表示します。

aux buss ビューでは、Aux コントリビューションパネルにチャンネルまたはグループのいずれかを表示することができます。パネルの右下にある Show セクションで選択します。

コンソールに 128 を超えるインプットチャンネルがある場合、129-256 ボタンが利用可能になります。

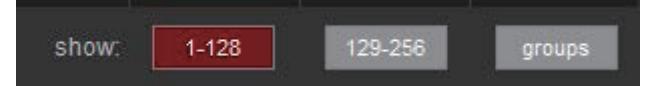

**Options>Solo>Solo Displays All Aux Sends** が有効な場合、入力チャンネルまたは Aux マスターのいずれかをソロにすると、aux nodes パネルが開き、適切なビューが選択されます。

follow selection ボタンは、input/ groups ビューと aux buss ビューをリンクしています。ノードが選択されてい る場合、input/groups と aux buss ビューを切り替えると、選択されたチャンネルのセンドが表示されます。

例えば、input/groups ビューで aux 17 を選択するとします。aux buss ビューを選択すると、aux 17 のすべての コントリビューションが表示されます。aux buss ビューで CH3 のノードを選択すると、input/groups ビューが選 択されたときに Ch3 の aux センドが表示されます。

Bring to Surface ボタンをクリックすると、選択したチャネルまたはバスがワークサーフェスに表示されます。選択したチャンネルでノーダルプロセッシングが使用されている場合、そのチャンネルのノーダルプロセッシングパネルが開きます。

# 1.1 SRC MADI DMI に対応 (DMI MADI V167+)

| Port Name Device Type |          |          |          |           |                 | Connection        |          |           |          |          | Copy Audio To    |           |          |            |          |
|-----------------------|----------|----------|----------|-----------|-----------------|-------------------|----------|-----------|----------|----------|------------------|-----------|----------|------------|----------|
| WI/                   |          |          |          | MADI 04   |                 | n                 | DMI 1    | cted      |          |          | excludin         | g routed  | CI       | opied au   | dio      |
| 1                     | e        | 17       | 25       | 33        | 41              | 49                | 57       | 1         | 9        | 17       | 25               | 33        | 41       | 49         | 57       |
| 4:MADI 1              | 4:MADI 9 | 4:MADI 1 | 4:MADI 1 | 4:MADI 3  | 4:MADI 4        | 4:MADI 4          | 4:MADI 5 | 4:MADI 1  | 4:MADI 5 | 4:MADI 1 | 4:MADI 2         | 4:MADI 3  | 4:MADI 4 | 4:MADI 4   | 4:MADI 5 |
| 2                     | 10       | 18       | 26       | 34        | 42              | 50                | 58       | 2         | 10       | 16       | 26               | 34        | 42       | 50         | 58       |
| 4:MADI 5              | 4:MADI 1 | 4:MADI 1 | 4:MADI 1 | 4:MADI 5  | 4:MADI 4        | 4:MADI E          | 4:MADI ( | 4:MADI 5  | 4:MADI 1 | 4:MADI 1 | 4:MADI \$        | 4:MADI 1  | 4:MADI 4 | 4:MADI E   | 4:MADI 5 |
| 3                     | 11       | 19       | 27       | 35        | 43              | 51                | 59       | 3         | 11       | 19       | 27               | 35        | 43       | 51         | 59       |
| 4:MADI 5              | 4:MADI 1 | 4:MADI 1 | 4:MADI ( | 4:MADI 3  | 4:MADI 4        | 4:MADI 5          | 4:MADI 5 | 4:MADI \$ | 4:MADI 1 | 4:MADI 1 | 4:MADI 2         | 4:MADI 3  | 4:MADI 4 | 4:MADI 5   | 4:MADI 5 |
| 4                     | 12       | 20       | 28       | 36        | 44              | 52                | e0       | 4         | 12       | 2:       | 28               | 36        | 44       | 52         | 60       |
| 4:MADI 4              | 4:MADI 1 | 4:MADI 2 | 4:MADI 1 | 4:MADI 3  | 4:MADI 4        | 4:MADI 5          | 4:MADI 6 | 4:MADI 4  | 4:MADI 1 | 4:MADI 2 | 4:MADI 2         | 4:MADI 3  | 4:MADI 4 | 4:MADI 5   | 4:MADI 6 |
| 5                     | 13       | 21       | 29       | 37        | 45              | 53                | 61       | 5         | 13       | 21       | 29               | 37        | 45       | 53         | 61       |
| 4:MADI 5              | 4:MADI 1 | 4:MADI 2 | 4:MADI : | 4:MADI \$ | 4:MADI 4        | 4:MADI (          | 4:MADI € | 4:MADI 5  | 4:MADI 1 | 4:MADI 2 | 4:MADI 2         | 4:MADI \$ | 4:MADI 4 | 4:MADI 5   | 4:MADI 6 |
| 6                     | 14       | 22       | 30       | 38        | 46              | 54                | 62       | 6         | 14       | 23       | 30               | 38        | 46       | 54         | 62       |
| 4:MADI 6              | 4:MADI 1 | 4:MADI 2 | 4:MADI 3 | 4:MADI 3  | 4:MADI 4        | 4:MADI 5          | 4:MADI 6 | 4:MADI 6  | 4:MADI 1 | 4:MADI 2 | 4:MADI 3         | 4:MADI 3  | 4:MADI 4 | 4:MADI 5   | 4:MADI 6 |
| 7                     | 15       | 23       | 31       | 39        | 47              | 55                | 63       | 7         | 15       | 25       | 31               | 39        | 47       | 55         | 63       |
| 4:MADI 7              | 4:MADI 1 | 4:MADI 2 | 4:MADI ( | 4:MADI 3  | 4:MADI 4        | 4:MADI 5          | 4:MADI 6 | 4:MADI 1  | 4:MADI 1 | 4.MADI 2 | 4: <b>MADI</b> 3 | 4:MADI 3  | 4:MADI 4 | 4:MADI 5   | 4:MADI 6 |
| 8                     | 15       | 24       | 32       | 40        | 48              | 56                | 64       | 8         | 16       | 24       | 22               | 40        | 48       | 56         | 64       |
| 4:MADI {              | 4:MADI 1 | 4:MADI 2 | 4:MADI : | 4:MADI 4  | 4:MADI 4        | 4:MADI 5          | 4:MADI 6 | 4:MADI 8  | 4:MADI 1 | 4:MADI 2 | 4:MADI \$        | 4:MADI 4  | 4:MADI 4 | 4:MADI 5   | 4:MADI ( |
|                       |          |          |          |           |                 |                   |          |           |          |          |                  |           |          |            |          |
|                       |          |          |          |           |                 |                   |          |           |          |          |                  |           |          |            |          |
| confo                 | orm rack |          | s        | RC Inacti | ve Conr<br>devi | nected<br>ice at: | 48kHz    | smux      | hispe    | ed       | clear all        | copies    | un       | route al c | outputs  |

V167+ で動作する DMI MADI カードで、SRC(サンプリング・レート・コンバーター)が利用できるようになりました。 この設定は audio I/O パネルで管理されます。

「48kHz」、「96kHz smux」、「96kHz hispeed」の3つのサンプルレートが選択可能です。

選択したサンプルレートは、接続されたデバイスのサンプルレートと一致させる必要があります。オート SRC 機能はありません。

コンソール内部のサンプルレートと接続されたデバイスのサンプルレートによって、表示される SRC の状態が決定されます。SRC active または SRC inactive と表示されます。

# 1.2 SD シリーズで MQ Rack のライン / AES の切り替えに対応

| Port Name Rack 1  | ck V                                | Connection MADI 1 Toto connected |                   |                   |                   | Copy Audio To<br>listen to<br>copied audio |                   |                   |                   |                   |                   |
|-------------------|-------------------------------------|----------------------------------|-------------------|-------------------|-------------------|--------------------------------------------|-------------------|-------------------|-------------------|-------------------|-------------------|
| cards<br>detected | 1 48 2                              | 48 <b>3</b> 48                   | <b>4</b> 48       | <b>5</b> 48       | <b>6</b> 48       | 7 48                                       | 8 48              | 9 48              | 10 48             | 11 48             | 12 48             |
| MIC               | 1:Mic 1 1:M                         | lic 2 1:Mic 3                    | 1:Mic 4           | 1:Mic 5           | 1:Mic 6           | 1:Mic 7                                    | 1:Mic 8           | 1:Mic 9           | 1:Mic 10          | 1:Mic 11          | 1:Mic 12          |
| MIC               | 13 48 14<br>1:Mic 13 1:M            | 48 15 48<br>ic 14 1:Mic 15       | 16 4⊚<br>1:Mic 16 | 17 4≋<br>1:Mic 17 | 18 48<br>1:Mic 18 | 19 4⊗<br>1:Mic 19                          | 20 48<br>1:Mic 20 | 21 48<br>1:Mic 21 | 22 48<br>1:Mic 22 | 23 48<br>1:Mic 23 | 24 48<br>1:Mic 24 |
|                   | 10.0 dB 11<br>25 48 26              | 10.0 dB 10.0 dB                  | 10.0 dB<br>28 48  | 10.0d⊟<br>29 49   | 10.0 dB<br>30 49  | 10.0 dB<br>31 48                           | 10.0 🖽<br>32 48   | t0.0 👘<br>33 48   | 10.0 dB<br>34 48  | 10.0 🖽<br>35 48   | 10.0 🕕<br>36 48   |
| MIC               | 1:Mic 25 1:M                        | ic 26 1:Mic 27                   | 1:Mic 28          | 1:Mic 29          | 1:Mic 30          | 1:Mic 31                                   | 1:Mic 32          | 1:Mic 33          | 1:Mic 34          | 1:Mic 35          | 1:Mic 38          |
| MIC               | 37 48 38<br>1:Mic 37 1:M            | 48 39 48<br>ic 38 1:Mic 39       | 40 48<br>1:Mic 40 | 41 de<br>1:Mic 41 | 42 48<br>1:Mic 42 | 43 48<br>1:Mic 43                          | 44 4≋<br>1:Mic 44 | 45 48<br>1:Mic 45 | 46 48<br>1:Mic 46 | 47 48<br>1:Mic 47 | 48 48<br>1:Mic 48 |
|                   | 10.0 🔠 11                           | 0.0 🎰 🛛 10.0 🔠                   | 10.0 🖽            | 10.0 🕀            | 10.0 🔠            | 10.0 🖽                                     | 10.0 🖽            | 10.0 dB           | 10.0 🌰            | 10.0 🕀            | 10.0 🔠            |
| оит               | 1 2<br>1:Line ou 1:Lin<br>Master Ma | 3<br>ne ou 1:Line ou<br>Ister R  | 4<br>1:Line ou    | 5<br>1:Line ou    | 6<br>1:Lir        | ie ou                                      | 25<br>1.AES ol    | 20<br>1:AES of    | Line out<br>AES   |                   |                   |
| оит               | 7 8<br>1:Line ou 1:Lir              | 9<br>ne ou 1:Line ou             | 10<br>1:Line ou   | 11<br>1:Line ou   | 12<br>1:Lir       | ie ou                                      | 27<br>1:AES of    | 28<br>1:AES of    | Line out<br>AES   |                   |                   |
| олт               | 13 14<br>1:Line ou 1:Lit            | 15<br>ne ou 1:Line ou            | 16<br>1:Line ou   | 17<br>1:Line ou   | 18<br>1:Lir       | ie ou                                      |                   |                   | Line out<br>AES   |                   |                   |
| оит               | 19 20<br>1:Line ou 1:Lin            | 21<br>ne ou 1:Line ou            | 22<br>1:Line ou   | 23<br>1:Line ou   | 24<br>1:Lir       | ie ou                                      | 31<br>1.AES or    | 32<br>1.AES ol    | Line out<br>AES   |                   |                   |
| conform rack      | defa                                | ult rack                         |                   |                   |                   |                                            | с                 | lear all co       | pies              | unro              | ute all outputs   |

SD シリーズコンソールで MQ Rack の Line out/AES の切り替えができるようにしました。

Setup > Audio IO からアクセスします。MQ Rack を手動で追加するか、すでに接続されている場合はすべてのポートを conform rack (ラックの適合)をさせて、Line out または AES のどちらかを押すだけで、各ソケットの出力タ イプを変更することができます。

# 1.3 Audio Preset のコピー、出力の移動とコピー機能

|                                                                      | 559771186                                                                    | .01053   |
|----------------------------------------------------------------------|------------------------------------------------------------------------------|----------|
| touch to scrol ed t                                                  | move outputs copy outputs and its in a complement                            | presets  |
| listen to<br>copie d'aucio<br>set listen source<br>envirs chanes pre |                                                                              |          |
| V Local I/O                                                          |                                                                              |          |
|                                                                      |                                                                              |          |
| T 3:Rack D1                                                          |                                                                              | +        |
|                                                                      |                                                                              |          |
|                                                                      |                                                                              |          |
|                                                                      |                                                                              |          |
|                                                                      |                                                                              |          |
|                                                                      | و کا از او محمد و و از او و و و و و و محمد زو و و و از او و و محمد و از او و |          |
|                                                                      |                                                                              |          |
|                                                                      |                                                                              |          |
|                                                                      |                                                                              |          |
|                                                                      |                                                                              |          |
|                                                                      |                                                                              |          |
|                                                                      |                                                                              |          |
|                                                                      |                                                                              |          |
|                                                                      |                                                                              |          |
| <u> </u>                                                             |                                                                              |          |
|                                                                      |                                                                              | 10 10 10 |
|                                                                      |                                                                              |          |
|                                                                      |                                                                              |          |
|                                                                      |                                                                              |          |
|                                                                      |                                                                              |          |
|                                                                      |                                                                              | 1.9      |

**Setup>Copy audio** に、**move outputs**、**copy outputs**、**presets** の各ボタンをパネル上部に新たに追加しました。 また、**scroll** と **edit** ボタンもここに移動しました。

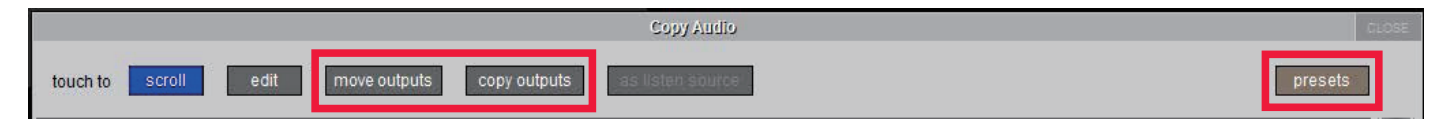

move outputs は、出力のルーティングをある場所から別の場所に移動させることができます。

例: Copy Audio でローカル IO に送られるチャンネルの選択になっていますが、代わりにこれをラック出力に送ることが必要になりました。

move outputs を押して、ソースの出力デバイスを選択し、次に送り先の出力デバイスを選択すると、Copy Audio のルーティングが移動されます。

**copy outputs** を使うと Copy Audio のルーティングができ、ある出力機器から別の出力機器にコピーすることができます。

**copy outputs** を押して、ソースの出力デバイスを選択し、次に送り先のデバイスを選択すると、Copy Audio ルーティングのコピーが作成されます。

presets を使って、Copy Audio で作成したルーティングを保存することができ、時間を節約することができます。

|      |                    | CLO              |
|------|--------------------|------------------|
|      | Copy Audio Presets | presets<br>CLOSE |
| Name | 1                  | new              |
|      |                    | update           |
|      |                    | < edit name      |
|      |                    | delete           |
|      |                    |                  |
|      |                    |                  |
|      |                    |                  |
|      |                    | clear ALL        |

presets パネルでは、プリセットの作成・更新、名前の編集、不要になったプリセットの削除が可能です。また、すべてのプリセットをクリアすることもできます。

#### 1.4 d&b Soundscape との連携

d&b Soundscape の双方向制御が可能になりました。リモートコントロールを行うには、DS100、d&b ArrayCalc/R1 が動作するコンピューターと RemoteProtocolBridge が動作するコンピューターが必要です。

d&b ボタンが Setup>External Control に追加されました。osc デバイスを追加することで通信が可能になります。

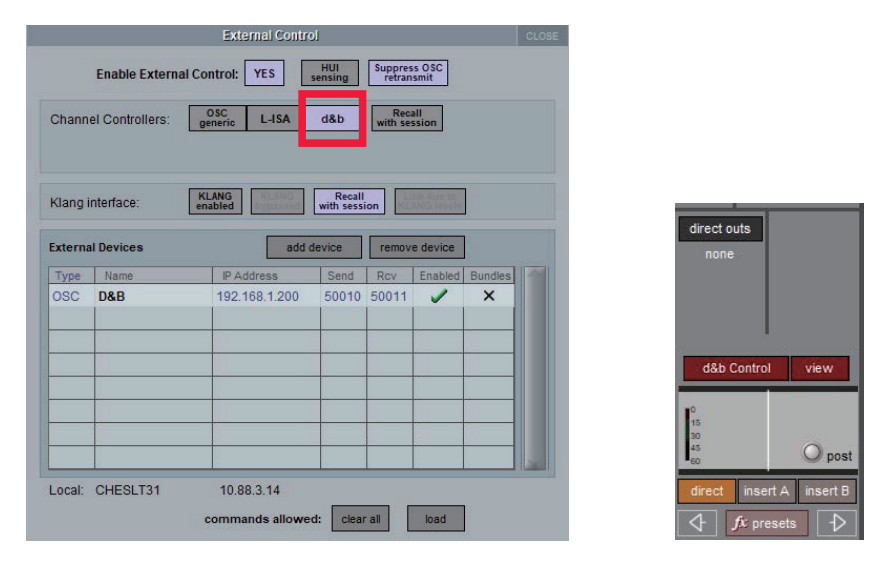

External Control パネルで有効にすると、d&B Control と view ボタンが入力チャンネルとグループ出力の Output Setup パネルの下部に表示されるようになります。特定のチャンネルで有効にすると、ボタンの背景が赤くなり、標準のチャンネルパンコントローラーに代わって Soundscape Control が表示されます。チャンネルストリップの Soundscape Control、またはグループの d&b ボタンを押すと、Soundscape Control パネルが開きます。

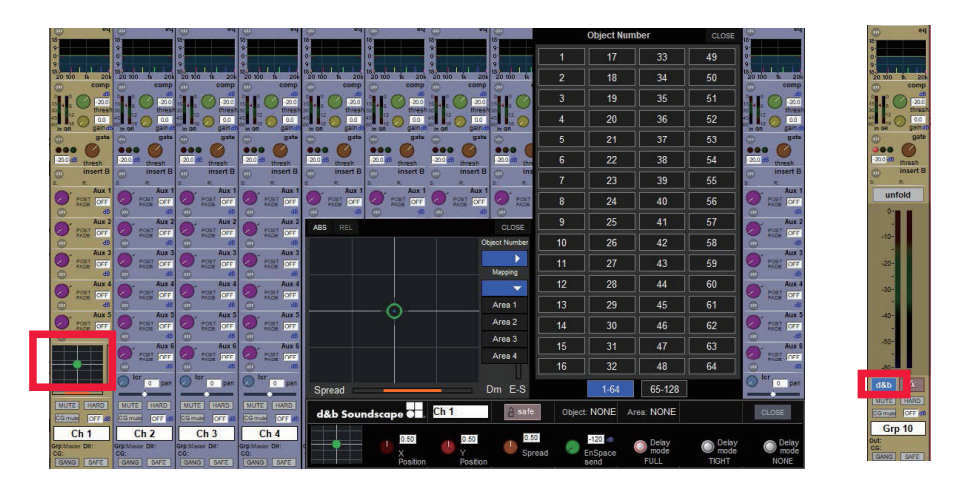

コントロールは以下の通りです。

- サウンドオブジェクト x の位置(ロータリー)
- サウンドオブジェクトの y 位置(ロータリー)
- サウンドオブジェクトのスペースファクター(ロータリー)
- サウンドオブジェクトのエンスペースセンドゲイン(ロータリー)
- サウンドオブジェクトディレイモード(3つのトグルボタン)
- 拡大表示で X/Y 位置の小さな表示をタッチすると、さらに拡大表示されます。
- Object Number ボタンをタッチして、チャンネルストリップが制御するサウンドオブジェクトを選択します。
- Mapping ボタンをタッチすると、チャンネルストリップのコントロールが対象とするマッピングエリアが選択できます。

詳細については、<u>www.dbaudio.com</u>を参照してください。

#### 1.5 その他の新機能

- SD12 でシアターソフトが使えるようになりました。
- KLANG: Konductor が Audio IO のポートおよびデバイスタイプに追加されました。
- System>Diagnostics>Console で、Diagnostics ステータスライトが追加されました。各ステータスライトは以下の通りです: engine start、engine ethernet、engine host、surface comms、optical comms。利用可能なステータスライトは、コンソールによって異なる場合があります。

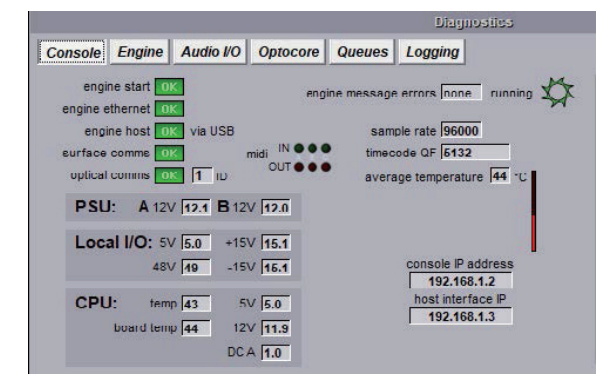

- エンジン /PC/ アプリケーションの通信に関するエラー・レポート・メッセージが、画面上とコンソールログの両方 でより分かりやすくなりました。
- Settings > External Control で、OSCバンドルの送信を個々の接続に対して有効にできます。KLANG 接続の場合、 バンドルは常にアクティブになります。DiGiCo iPad 接続の場合、バンドルは無効となります。

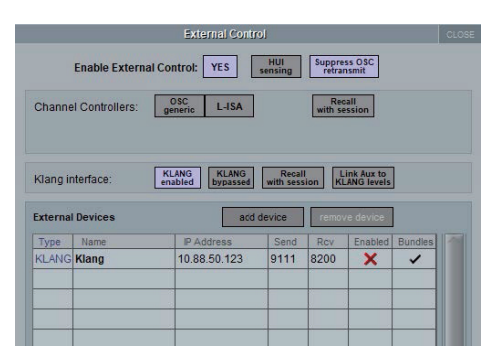

- Save as new file で、セッションをテンプレートとして保存すると、現在のセッションを Integrated sessions フォ ルダーに保存するよう Waves に指示するようになりました。
- Layout > Fader Banks で、レイヤー名が SD12、Quantum2、Quantum3 で使用できるようになりました。
- SD12 で、マトリックス入力パネルをマスター画面、左画面、フローティングパネルのいずれかに割り当てることができるようになりました。
- Alt 入力に個別のデジタルトリム値をストアできるようになりました。この機能は、<u>V1528 以降で作成された新しい</u> セッションでのみ正しく機能します。
- KLANG がアクティブの時、Copy to KLANG ボタンが Aux マスターセットアップパネルの copy levels ドロップ ダウンメニューに、新たに表示されるようになりました。これは、Aux センドレベルを、そのミックスとスナップ ショットの KLANG レベルにコピーします。
- V2 iPad アプリ (for IOS 15) 対応の DOSC ファイル(DiGiCo OSC ファイル)が含まれています。

# 2.0 Theatre バージョン固有の機能

#### 2.1 Sections

Sections は、任意の数のチャンネルまたはバス(Aux/ グループ / マトリクス)を含むことができます。セクションは、 A,B,C,D の4つです。チャンネルやバスは、1 つのセクションにしかアサインできません。チャンネルは必ずしもセクショ ンにアサインする必要はありません。

#### 2.1.1 セクションへのチャンネルアサイン

Cue List で、左側の groups ボタンの下にある sections ボタンをタッチすると、Section assignment パネルが表示されます。ドロップダウン・リストから、チャンネルやバスをセクションにアサインすることができます。チャンネルが sections にアサインされると、チャンネルストリップの下に対応する文字が表示されます。

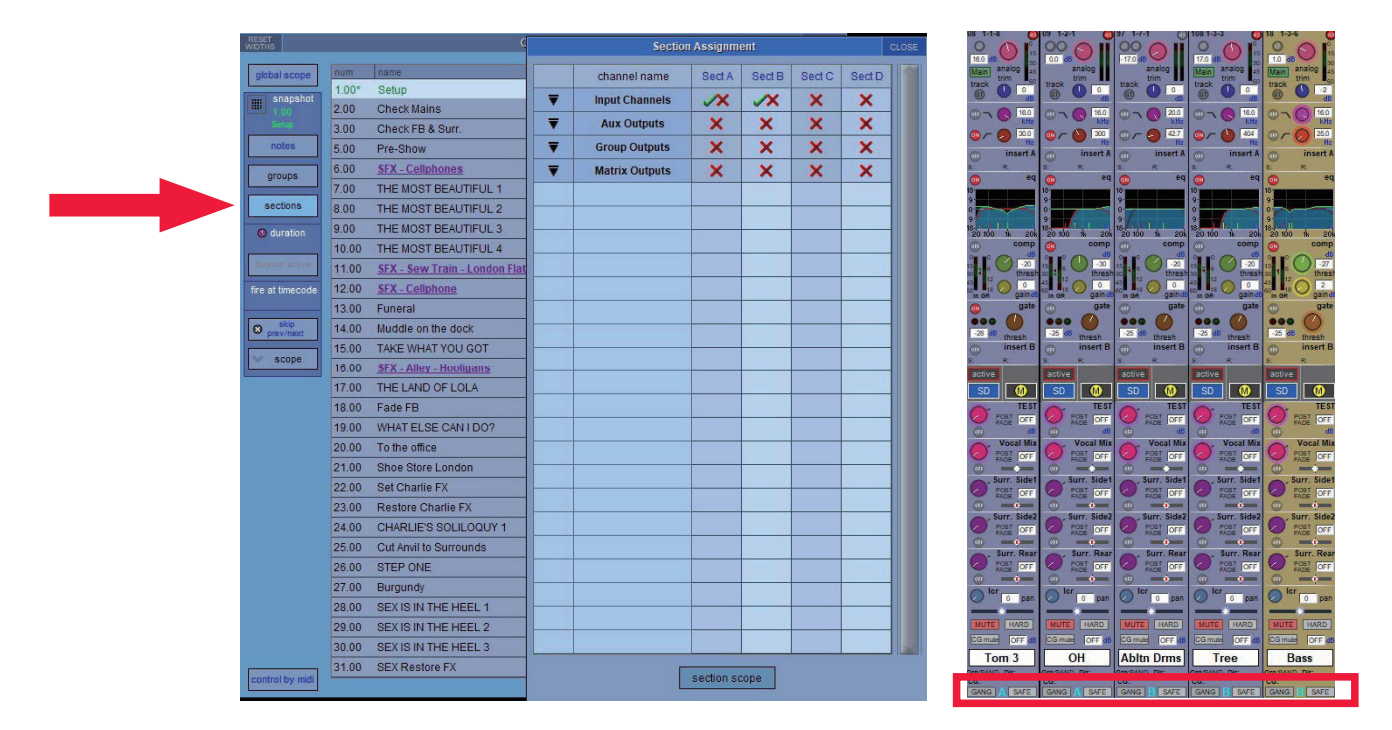

#### 2.1.2 Section Scope

Section assignment パネルの下部には、**section scope** ボタンがあります。これをタッチすると、Section Scope の パネルが表示されます。

![](_page_8_Figure_9.jpeg)

各セクションは、モジュールごとに個別の recall と update のスコープを設定することができます。変更した内容は、個々のキューのリコールと Update Scope パネルに反映されます。 Section Scope の設定は、すべてのキューに適用されます。

copy group section scope from... ボタンを使用すると、グループのセクションスコープ設定をコピーできます。

#### 2.1.3 セクションの Auto-Update Exclusions

**Options>theatre** で、各セクション (**section**) に異なる **Auto-Update Exclusions**(オート・アップデート機能の除外)を定義することができます。セクションに含まれないチャンネルは、"none "の設定となります。

|                                       |                                                                          |                                                                  |                                                                                  |                                                                        | Options                                    |                  |       |                                         |         |              | CLOSE            |
|---------------------------------------|--------------------------------------------------------------------------|------------------------------------------------------------------|----------------------------------------------------------------------------------|------------------------------------------------------------------------|--------------------------------------------|------------------|-------|-----------------------------------------|---------|--------------|------------------|
| Surface                               | Faders                                                                   | Solo                                                             | Gangs                                                                            | Delays                                                                 | Disable                                    | Bright           | ness  | Meters                                  | Console | Statu        | s Theatre        |
| Optio<br>Wh<br>or Wh<br>(ex<br>sectio | n/All But<br>nen held, I<br>nen lit, isol<br>nen lit, invi<br>koluded co | ton<br>inks all u<br>ates cha<br>erts the t<br>ontrols w<br>Auto | nganged ch<br>innels from<br>pehaviour o<br>vrite to all, o<br>- <b>Update</b> E | annels acr<br>gangs<br>f Auto-Upda<br>thers only t<br><b>xclusions</b> | oss a bank<br>ate through<br>to the curren | cues<br>t cue)   | a     | channels<br>& gangs<br>cue<br>uto-updat | le      |              |                  |
| none                                  | input<br>routes                                                          | delay                                                            | filters                                                                          | eq dy                                                                  | n aux<br>sends                             | insert<br>routes | fader | mute                                    | panner  | to<br>groups | output<br>routes |
| A                                     | input<br>routes                                                          | delay                                                            | filters                                                                          | eq dy                                                                  | n aux<br>sends                             | insert<br>routes | fader | mute                                    | panner  | to<br>groups | output<br>routes |
| В                                     | input<br>routes                                                          | delay                                                            | filters                                                                          | eq dy                                                                  | n aux<br>sends                             | insert<br>routes | fader | mute                                    | panner  | to<br>groups | output<br>routes |
| с                                     | input<br>routes                                                          | delay                                                            | filters                                                                          | eq dy                                                                  | n aux<br>sends                             | insert<br>routes | fader | mute                                    | panner  | to<br>groups | output<br>routes |
| D                                     | input<br>routes                                                          | delay                                                            | filters                                                                          | eq dy                                                                  | n aux<br>sends                             | insert<br>routes | fader | mute                                    | panner  | to<br>groups | output<br>routes |

# 2.2 キューグループにおける Relative Changes

任意のキューグループにおいて、フェーダーだけでなくキューグループ内の任意の dB コントローラーに Relative Changes を適用できるようになりました。どのコントローラに適用するかは、Cue groups パネルからアクセスでき る新しいスコープで設定します。これが機能するためには、チャンネルがセクションに含まれている必要があります。 スコープの外にあるコントローラーは、そのセクションであらかじめ定義された Auto-Update のルールに従います。

注意:この機能は、以前の Cue Group オプションの Relative faders を置き換えるものです。

#### 2.2.1 Cue Group Section Scopes

各キューグループは、個別のリコールスコープとアップデートスコープを設定することができます。このスコープにア クセスするには、Cue Groupsパネルを開いてグループリストからグループを選択し、Group Section Scopeボタン をタッチします。変更された内容は、それぞれのキューのリコールとアップデートのスコープパネルに反映されます。

**copy group section scope from...** をタッチして他のグループを選択すると、他のグループからリコールスコープと アップデートスコープをコピーすることができます。**copy ungrouped section scope** を押すと、**Section scope** の リコールとアップデートが現在選択されている **group section scope** にコピーされます。

![](_page_9_Figure_10.jpeg)

#### 2.2.2 Maintain Relative Changes Scope

relative changes 機能の影響を受けるコントローラは、**Cue Groups** パネルからアクセスできる **Maintain Relative Change** スコープで設定します。スコープはキューグループごとに **section** で設定されます。

下の例では、Cue Group 1 において、セクション A にはフェーダーが、セクション B には Aux センドが含まれている ことが示されています。その他のコントローラは、**Options>Theatre** で定義された Auto Update exclusions に従い ます。

![](_page_10_Figure_4.jpeg)

#### 2.2.3 キューグループでの Relative Changes を有効にする

これは、Cue list の Cue Groups パネルまたはマクロコマンドから Options>theatre 全体に有効 / 無効化されます。

#### 2.2.4 一時的と永続的な Relative Changes

Relative Changes オプションを有効にしてスコープ内のコントローラを変更した場合、その変更は一時的なもので、 Update group ボタンを押すまですべてのキューに永続的に書き込まれることはありません。Update group ボタンを 押さない場合、そのキューグループのメンバーでない最初のキューを呼び出すと、変更されたコントローラは以前に保 存された設定に戻ります。

例)

Cue Group には Cue 1 と Cue 2 があり、セクション A には Cue Group 1 の Relative Change に含まれるフェーダー が設定されています。 入力チャネル 1 はセクション A にあります。 Cue Groups パネルは以下のように表示されます。

![](_page_10_Figure_11.jpeg)

Cue1 では CH1 のフェーダーは 0dB に、Cue2 では CH1 のフェーダーは -5dB に設定されています。 Cue1 ではフェーダーを 3dB 下げ、 -3dB に位置します。 Cue 2 を呼び出すと、 -3dB の変更により CH1 のフェーダーは -8dB に設定されます。

この新しいフェーダーポジションを Cue 1 と Cue 2 の両方に永続的に書き込むには、キューグループを更新する必要が あります。これは、スナップショットコントロールセクションにあるワークスペースの group update ボタンを押すか、 キューリストの update group dB changes only ボタンを押すことで行われます。このボタンを押すと、Channel Cue と Module Cue の両方のモジュールデータが更新され、この変更が表示されます。次にこれらのキューを呼び出す と、Cue 1 の CH1 のフェーダー値は -3dB、Cue 2 のそれは -8dB になります。

group update 前にキューグループのメンバーでないキューを呼び出すと、変更した内容が失われます。次にこれらの キューを呼び出すと、Cue 1 の CH1 のフェーダー値は 0dB に、Cue 2 のフェーダー値は -5dB になります。

# 2.3 Cue Mode Indicators

**Cue Mode Indicators** パネルが追加されました。このパネルには、**auto-update**の状態(on / off) と **relative changes in cue group**(Disabled / Enabled / Active)の両方が表示されます。パネルはコンソール上の任意の場所 に配置できます。**Options>Status** で Disabled / Enabled を選択でき、デフォルトでは Enable になっています。こ のオプション設定はコンソールのオプションであり、<u>セッションファイルと一緒に保存されません</u>。

| CUE MODES                                                         | CUE MODES                                                          | CUE MODES                                                                                                    | CUE MODES                                                                                                    |
|-------------------------------------------------------------------|--------------------------------------------------------------------|----------------------------------------------------------------------------------------------------|----------------------------------------------------------------------------------------------------|
| auto-update                                                       | auto-update                                                        | auto-update                                                                                                    | auto-update                                                                                                    |
| OFF                                                               | ON                                                                 | ON                                                                                                    | ON                                                                                                    |
| relative changes                                                  | relative changes                                                   | relative changes                                                                                                    | relative changes                                                                                                    |
| in cue groups                                                     | in cue groups                                                      | in cue groups                                                                                                    | in cue groups                                                                                                    |
| DISABLED                                                          | DISABLED                                                           | ENABLED                                                                                                    | ACTIVE                                                                                                    |
| auto-update (<br>OFF<br>relative changes<br>in cue group (<br>OFF | auto-update (‡<br>ON<br>relative changes<br>in cue group (‡<br>OFF | auto-update は<br>ON<br>relative changes<br>in cue group は<br>ON になっている<br>が、現在のキュー<br>がキュー グルー<br>プに含まれていな<br>い か、Maintain<br>Relative Changes<br>Scope に何も含ま<br>れていないキュー<br>グループに含まれ<br>ている。 | auto-update は<br>ON<br>relative changes<br>in cue group が<br>ON で、現在の<br>キューがキューブ<br>ループにあり、1<br>つまたは複数の<br>コントローラが<br>Maintain Relative<br>Changes Scope<br>に含まれる。 |

# 2.4 マトリクスエイリアス

各マトリクス入力に対して**エイリアス**を作成することができるようになりました。各エイリアスは、各マトリクス入力の各ノードのインプット、ディレイ、センド、オン / オフの設定を呼び出すことができます。

#### 2.4.1 マトリクスエイリアスの作成

マトリクスエイリアスは、マトリクス入力設定パネルから作成できます。Matrix Input Setup パネルに Aliases ボタンが追加されました。Aliases ボタンをタッチすると、Matrix Aliases パネルが表示されます。

![](_page_12_Picture_5.jpeg)

### 2.4.2 マトリクスエイリアスのアサイン

**マトリクスエイリアス**は、Matrix Input Setup パネルまたは Matrix Aliases Assignment パネルからアサインで きます。

新しく assign aliases ボタンが Matrix 入力パネルに追加されました。これにより Matrix Alias Assignment パネ ルを開くと、すべてのマトリクス入力にエイリアスのアサインができるようになります。

![](_page_12_Figure_9.jpeg)

キューの中にあるエイリアスを変更するには、まずキューを選択し、リストから新しいエイリアスを選択します。現在 選択されているキューは、背景が白色で表示されます。

現在のキューに対して Alias を変更した場合、設定を変更するためにキューを呼び出す必要があります。

# 2.5 CG Cue コピー

CG Cue で、新しいコピーボタンを使って、あるセルの内容を別のセルに移動できるようになりました。 CG のアサインと現在のエイリアスを、ある Cue のある CG から別の CG または同じ Cue のある CG にコピーすることができます。

| WOTHS                    |                       | Control Group Cres |        |          |          |          |        |          |          |      |         |         | CLOSE |       |   |
|--------------------------|-----------------------|--------------------|--------|----------|----------|----------|--------|----------|----------|------|---------|---------|-------|-------|---|
| num                      | cue name              | acepe              | CG 1   | CG 2     | CG 3     | CG 4     | CG 5   | CG 6     | CG 7     | CG 8 | CG 9    |         | CG 11 | CG 12 | 1 |
| 27.00                    | Burgundy              | 1                  | LOLA   | Lola HAT | CHARLIE  | PAT      | TRISH  | DON      | Workers  |      | VOX REV | BND RE/ | DRUMS | BAND  |   |
| 28.00                    | SEX IS IN THE HEEL 1  | 1                  | LOLA   | Lola HAT | Angels   | PAT      | Fem 1  | Fem 2    | <u>.</u> |      | VOX REV | BND RE/ | DRUMS | BAND  |   |
| 29.00                    | SEX IS IN THE HEEL 2  | 1                  | LOLA   | Lola HAT | Angels   | Fem 1    | Fem 2  | Males    |          |      | VOX REV | BND RE/ | DRUMS | BAND  |   |
| 30.00                    | SEX IS IN THE HEEL 3  | 1                  | LOLA   | Angels 1 | Angels 2 | ALL      | LAUREN |          |          |      | VOX REV | BND RE/ | DRUMS | BAND  |   |
| 31.00                    | SEX Restore FX        | 1                  | LOLA   | Males    | Females  |          | LAUREN | CHARLIE  | GEORGE   |      | VOX REV | BND RE/ | DRUMS | BAND  |   |
| 32.00                    | Factory Facade        | 1                  | LOLA   | CHARLIE  | Lola HAT |          |        |          | SET ME   |      | VOX REV | BND RE/ | DRUMS | BAND  |   |
| 33.00                    | HISTORY OF WRONG GUY  | 1                  | LAUREN | CHARLIE  | GEORGE   | Marge    | TRISH  | Workers  | QLAB     |      | VOX REV | BND RE/ | DRUMS | BAND  |   |
| 34.00                    | Lola as a man         | 1                  | LOLA   |          | GEORGE   | Worker 1 | DON    | Worker 2 | Angels   |      | VOX REV | BND RE/ | DRUMS | BAND  |   |
| 35.00                    | Maria & Women's       | 1                  | LOLA   | CHARLIE  | LAUREN   |          | DON    | Workers  |          |      | VOX REV | DND RE/ | DRUMO | DAND  |   |
| 36.00                    | NOT MY FATHERS SON    | 1                  | LOLA   | CHARLIE  |          |          |        |          |          |      | VOX REV | BND RE/ | DRUMS | BAND  |   |
| 36.50                    | Restore FB            | 1                  | LOLA   | CHARLIE  |          |          |        |          |          |      | VOX REV | BND RE/ | DRUMS | BAND  |   |
| 37.00                    | CHARLIE'S SOLILOQUY 2 | 1                  | LOLA   | CHARLIE  | NICOLA   | Bailey   |        |          |          |      | VOX REV | BND RE/ | DRUMS | BAND  |   |
| 38.00                    | SAY YEAH! 1           | 1                  | LOLA   | CHARLIE  | GEORGE   | Work 1   | Work 2 | Work 3   |          |      | VOX REV | BND RE/ | DRUMS | BAND  |   |
| 39.00                    | SAY YEAHI2            | 1                  | LOLA   | CHARLIE  | LAUREN   | Work 1   | Work 2 |          |          |      | VOX REV | BND RE/ | DRUMS | BAND  |   |
| 40.00                    | SAY YEAHI 3           | 1                  | LOLA   | CHARLIE  | Work 1   | Work 2   | PAT    | GEORGE   |          |      | VOX REV | BND RE/ | DRUMS | BAND  |   |
| 41.00                    | SAY YEAHI 4           | 1                  | LOLA   | CHARLIE  |          |          |        | GEORGE   | Women    |      | VOX REV | BND RE/ | DRUMS | BAND  |   |
| fire set                 | ected                 |                    |        |          |          |          |        |          |          |      |         |         |       |       |   |
| utan sssigni<br>channels | Ner selected          |                    |        |          |          |          |        |          |          |      |         |         |       |       |   |

#### 2.6 その他のシアター機能

#### 2.6.1 SD10 マスターフェーダー

SD10T では、マスターフェーダーがアサイン可能になりました。これは Layout>Fader banks で行います。

#### 2.6.2 FX 自動アップデート

Thetre バージョンの Auto update は、同じタイプのダイナミクスと FX にのみ影響するようになりました。

#### 3.1 エラーの修正

- Aux 1のロータリーを一度調整すると、マウスで操作できなくなる不具合を修正しました。
- SD7 & Quantum7 Broadcast において、サラウンドバスでセッションを作成した場合、4 つの専用 Aux ロータリー から Aux センドを調整することができませんでした。
- KLANG がアクティブな時にチャンネルの拡張 Aux パネルを開 くと、ワークサーフェスがフリーズすることがあり ました。
- Mustard EQ がグループのアップデートルールに正しく従わな いことがありました。
- Macros において、MIDI port B は MIDI port B にはまっていないコンソールで 正しく報告されませんでした。
- SD9 Broadcast において、セッションロード時に、選択されたモ ニターソースだけでなく、追加のオーディオがモ ニターにルーティングされていました。
- Quantum コンソールで、ブリッジメーターがプリトリム に設定されている場合、Copied Audio を聞くを有効にす ると、ブリッジメーター は Copied Audio ソースのメーターではなく、Source のメーターを表示し続けます。
- 部分ロードを行った後にテンプレートセッションを直接ロード すると、Access Violation が発生する可能性があり ました。
- Mustard EQ はグループアップデートのルールに正しく従いませ んでした。
- TC レートが 25fps でない場合、スナップショットの継続時間が正しくありませんでした。
- KLANG app から KLANG ノードをオフにすると、コンソールの Aux ノード は以前の状態に戻らずにオフになりました。
- メーターブリッジの設定が異なるレイヤーを切り替えると、別のレイヤーのメーターが空のチャンネルポジションに 表示されることがありました。
- SD12-96 セッションを SD12 に変換すると、元のセッションでチャンネルの順番が変更された場合、バンクが正し く構築されないことがありました。
- iPad アプリケーションからステレオ出力バスをソロにすると、左だけがソロになります。
- KLANGの設定を保存したセッションで KLANG が無効に なっている場合、Aux センドのクロスフェーダーのレベル は Link Aux to KLANG センドが有効のままだとジャンプすることがありました。
- Quantum コンソールから SD コンソールへ、保存時に TrueSolo が有効になっているセッションをコンバートすると、 コンバートしたセッションで TrueSolo パネルが開いたままになってしまうことがありました。

![](_page_15_Picture_0.jpeg)

![](_page_15_Picture_1.jpeg)

〒105-0022 東京都港区海岸2-7-70 TEL: 03-5419-1560 FAX: 03-5419-1563 E-mail: info@hibino-intersound.co.jp https://www.hibino-intersound.co.jp/

- ●商品写真やイラストは、実際の商品と一部異なる場合があります。
- ●掲載内容は発行時のもので、予告なく変更されることがあります。変更により発生したいかなる損害に対しても、弊社は責任を負いかねます。
- ●記載されている商品名、会社名等は各社の登録商標、または商標です。